## **Tufts**Medicine

## **EpicEdge** Tips & Tricks

## Adding Hospice Physicians in Remote Client During a Consult/Admission Visit

There are two places the hospice physicians need to be addressed during a Hospice admission in Remote Client.

Who the Hospice Attending Physician should be discussed with the patient/family during the Hospice Consult/Admission visit. Once that has been decided, they should be added as the Hospice attending using the following steps.

To add the **Hospice Attending** Physician in Remote Client go to the **Address Book>Physicians>Edit Providers**, then add the **Hospice attending** physician.

| Remote C        | lient - Classroom 5 - BROWNSAU                                    | CE, LYDIA-HSPCFIELD                                                |                                                                  |                                                           | - 0 >                                                 |  |  |  |  |  |
|-----------------|-------------------------------------------------------------------|--------------------------------------------------------------------|------------------------------------------------------------------|-----------------------------------------------------------|-------------------------------------------------------|--|--|--|--|--|
|                 | Brownsauc <sup>96 y.</sup>                                        | o. (10/30/1926) Episode Ele<br>MRN: 269259 Chro 8/                 | tion Date Primary Patient FYIs<br>7/2023 Chro                    | Infection Episode Type<br>Negative Hospice                | Code Status Benefit Period Team Assign<br>Assume Full |  |  |  |  |  |
| My Patients     | Patient Care Team                                                 | Physicians Bookmarks                                               |                                                                  |                                                           | Print Print                                           |  |  |  |  |  |
| Schedule        | Summary Edit Providers                                            |                                                                    |                                                                  |                                                           |                                                       |  |  |  |  |  |
| In Basket       |                                                                   |                                                                    |                                                                  |                                                           |                                                       |  |  |  |  |  |
| Admin           | Hospice attending: Aakr                                           | e, Kimberly J, MD                                                  | <u>o</u>                                                         |                                                           |                                                       |  |  |  |  |  |
| Address<br>Book | Editing a previously<br>synchronized. To v<br>Ancillary providers | y synchronized hospice attenc<br>view or edit the dates, go to the | ling will automatically set sta<br>a Hospice Info form in Hospic | art and end dates based or<br>ce Intake and click the Edi | the date the new changes are<br>/View button.         |  |  |  |  |  |
| Reports         | Provider                                                          | Relationship                                                       | Start Date                                                       | End Date                                                  | Comments                                              |  |  |  |  |  |
| Past Visits     | 1                                                                 |                                                                    |                                                                  |                                                           |                                                       |  |  |  |  |  |
| Chart<br>Review |                                                                   |                                                                    |                                                                  |                                                           |                                                       |  |  |  |  |  |
| Flowsheets      |                                                                   |                                                                    |                                                                  |                                                           |                                                       |  |  |  |  |  |
| Contact         |                                                                   |                                                                    |                                                                  |                                                           |                                                       |  |  |  |  |  |
| Medications     |                                                                   |                                                                    |                                                                  |                                                           |                                                       |  |  |  |  |  |
| Allergies       |                                                                   |                                                                    |                                                                  |                                                           |                                                       |  |  |  |  |  |
| DME             |                                                                   |                                                                    |                                                                  |                                                           |                                                       |  |  |  |  |  |
| Hospice Info    |                                                                   |                                                                    |                                                                  |                                                           |                                                       |  |  |  |  |  |
| Care Plan       |                                                                   |                                                                    |                                                                  |                                                           |                                                       |  |  |  |  |  |
| Plan of Care    |                                                                   |                                                                    |                                                                  |                                                           |                                                       |  |  |  |  |  |
| Orders          |                                                                   |                                                                    |                                                                  |                                                           |                                                       |  |  |  |  |  |
|                 |                                                                   |                                                                    |                                                                  |                                                           |                                                       |  |  |  |  |  |
| Mar New Mes     | sages PiSpecialty Com                                             | iments                                                             | Connected                                                        |                                                           | 8/7/2023 11:42                                        |  |  |  |  |  |

After the Hospice Attending physician is added, they will automatically be added to the CTI as the **Attending Physician** when the benefit period is added inside the **SN Hospice Admission/SN Hospice Consult** Contact.

| Remote Clien<br>Tasks Actions | it - Classroom 5 - BROWNSAUCE, LYDIA-HSPCF<br>Help        | ELD                                         |                                      |                                     |                                           |                            |
|-------------------------------|-----------------------------------------------------------|---------------------------------------------|--------------------------------------|-------------------------------------|-------------------------------------------|----------------------------|
| (\$)                          | Brownsauce, Martin-H                                      | SPCVC 96 y.o. (11/1/1926)<br>MRN: 2         | Male Episode<br>69215 Chronic Kidn   | Election Date 8/9/2023              | Primary Diagnosis Patient<br>Chronic kidn | FYIs Infection<br>Negative |
| Ay Patients                   | Add/Remove Forms                                          | Admission Decision                          |                                      |                                     |                                           |                            |
| <b>III</b><br>chedule         | ADL/IADL                                                  | Will this patient be admitted?              | Yes                                  | No                                  | ○ On Hold                                 |                            |
| 2                             | Musculoskeletal<br>Hospice Aide Frequency Tool 😞          | Admission Details<br>Initial election date: | 8/9/2023                             | Ċ.                                  |                                           |                            |
| Basket                        | Aide Frequency Tool                                       | Admission/start of care/effective date:     | 8/9/2023                             | <u> </u>                            |                                           |                            |
| Admin                         | Pallitive Performance Scale  Palliative Performance Scale | Notes:                                      |                                      |                                     |                                           |                            |
| ddress Book                   | Hospice Eligibility Criteria 😞                            | Í                                           | Edit Benefit Period                  |                                     |                                           | ×                          |
| eports                        | Med Management 🔗                                          |                                             | Benefit Period                       |                                     |                                           |                            |
| ist Visits                    | Opioid Risk Tool                                          |                                             | Number: 1 S<br>Comments:             | tart Date: 8/9/2                    | 023 📋 End Date: 11/6/                     | 2023 💼 60 90               |
| owsheets                      | Medication Administration Hospice Item Set                | + Add Benefit Period                        | Eirst Verbal CTI                     | Second Ver                          | bal CTI                                   | J                          |
|                               | Hospice Admission                                         | No hospice benefit periods on file.         | Date:                                | From:                               |                                           | Bv:                        |
| ontact                        | Non-Covered Requests                                      |                                             | () abe [ (2) ]                       |                                     |                                           | -7-                        |
| ledications                   | Section A: Administrative<br>Information                  |                                             |                                      |                                     | - <u>-</u>                                |                            |
| llergies                      | Section F: Preferences                                    |                                             |                                      |                                     |                                           |                            |
| OME                           | Section I: Active Diagnoses                               |                                             |                                      |                                     |                                           |                            |
| lospice Info                  | Section J: Health Condition (Pain)                        | L                                           |                                      | V                                   |                                           |                            |
| Care Plan                     | (Dyspnea)<br>Section N: Medications                       | ⑦ The patient's admission status will up    | Generate CTI C<br>Certifying hospice | nai illness<br>Irder?<br>physician: |                                           | Med Dir/Hspc Physician     |
| lan of Care                   | Level of Care 😞                                           |                                             | Attending physicis                   |                                     | Aakro Kimborly L MD                       | O Attending Provider       |
| rders                         | Level of Care                                             |                                             | Attenuing physicia                   | H.                                  | No Second Signature P                     | equired                    |
|                               | Communication 😞                                           |                                             | Commonte                             |                                     |                                           |                            |
|                               | Case Communication                                        |                                             | Comments.                            |                                     |                                           |                            |
|                               | Communication Notes                                       |                                             |                                      |                                     |                                           | Accept <u>C</u> ancel      |
|                               | Notes 😞                                                   |                                             |                                      |                                     |                                           |                            |

**Note:** If the Certifying Hospice Physician (Hospice Medical Director) is added as the Hospice Attending physician in Address Book, then **No Second Signature Required** should be checked on the CTI. This will gray out the Attending Provider field.